# **Illustrator CC**<sub>17.1</sub>

完全解説 #6

#### 玉生洋-

v1

## [新機能6] 遠近グリッドと遠近オブジェクトの連動

**遠近グリッド**は、遠くに向かって小さくなる**遠近感のあるオブジェクト**を手軽に描画できる便利な 機能です。

今回のバージョンでは遠近グリッド機能の強化が行われ、遠近グリッドの消点が移動して全体の 視点が変わった際に、**遠近オブジェクト**(遠近グリッドに沿って描画してあるオブジェクト)が遠近グ リッドと連動して変形するようになりました。

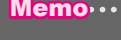

Memowww 今までのバージョンでは、遠近グリッド全体の視点を変更すると、遠近オブジェクトはそのままの形状で取り残 されてしまいました。

### ■ 遠近グリッドと連動させて遠近オブジェクトも変形する

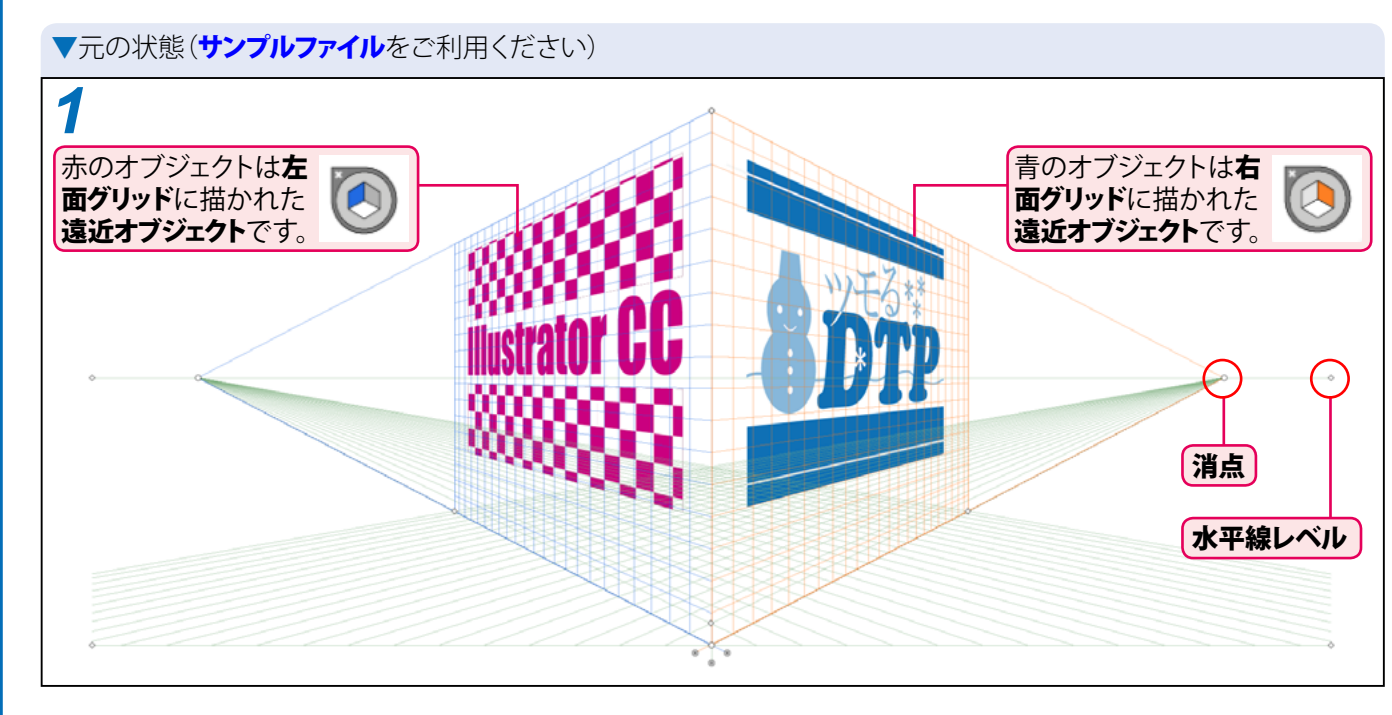

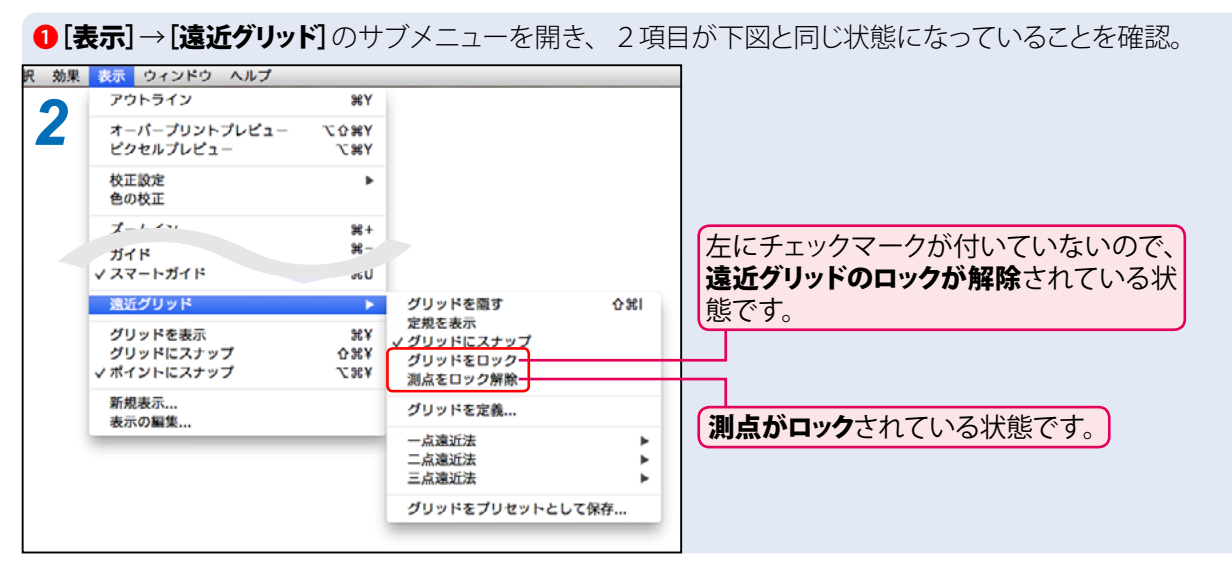

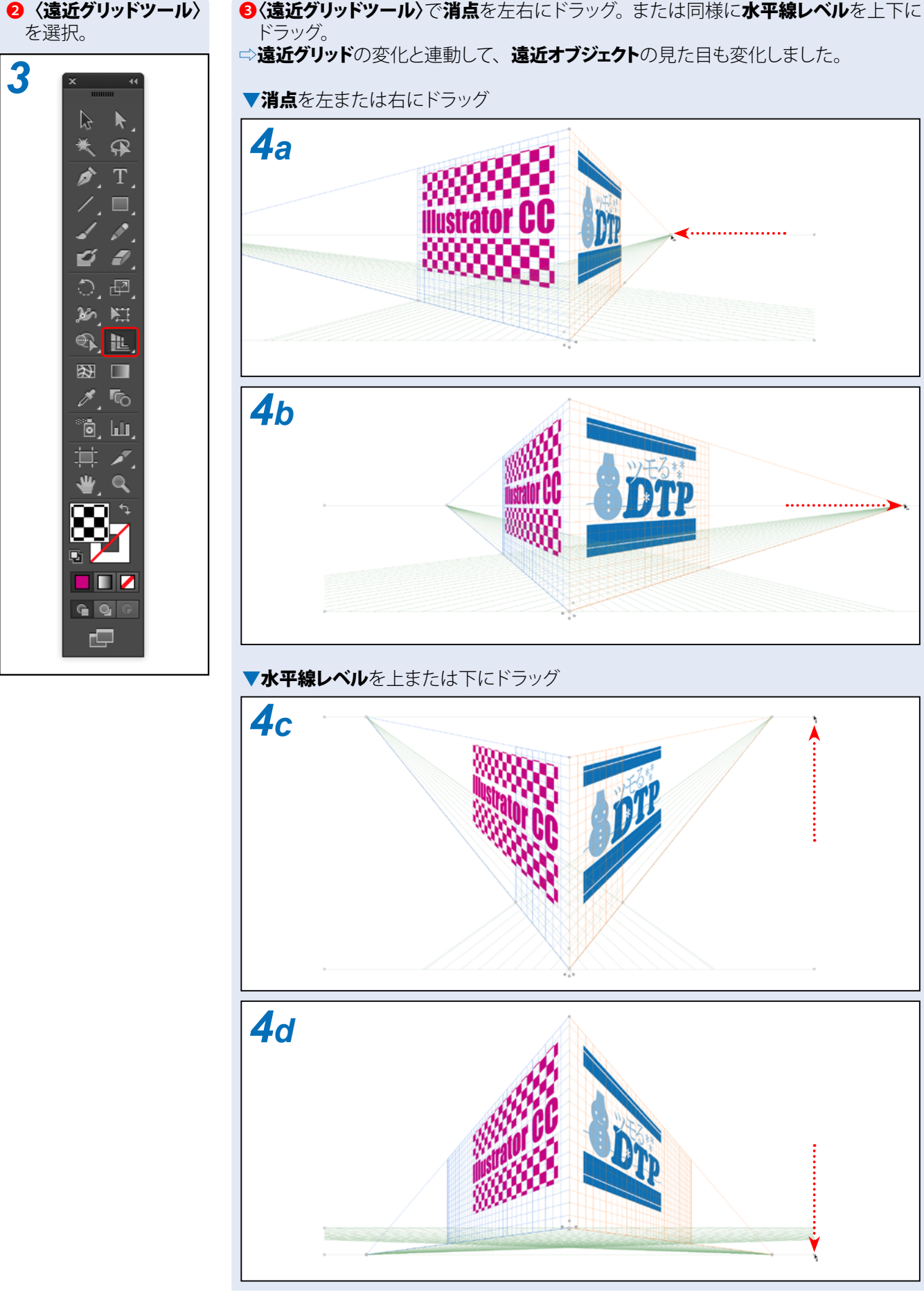

Memo, ..... この機能強化は**一点遠近法**の遠近グリッドでは利用できません。 Memo, ..... 「今までのバージョンでも、面グリッドのコントロールを [shift] +ドラッグして面グリッドをずらしただけのときは、 遠近オブジェクトを連動させられました(『Illustrator CC パーフェクトマスター』P.154 参照)

❸〈遠近グリッドツール〉で消点を左右にドラッグ。または同様に水平線レベルを上下に

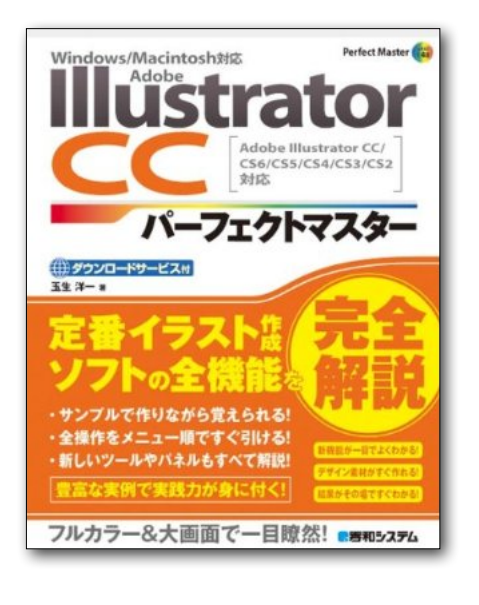

# **Illustrator CC** パーフェクトマスター

この PDF 記事とほぼ同じ感じで Illustrator の全機能を解説している書籍です。 手元にあると何かと安心な一冊。 お近くの書店またはネット書店で ぜひお買い求めください。

- ・玉生洋一(たまおよういち)著/秀和システム刊
- ・オールカラー 888 ページの超ボリュームで 3200 円+税!
- ・書籍内で使用しているサンプルファイルはダウンロード可能!
- Windows & Macintosh 両対応!
- ・Illustrator CS2 ~ CS6/CC に対応!

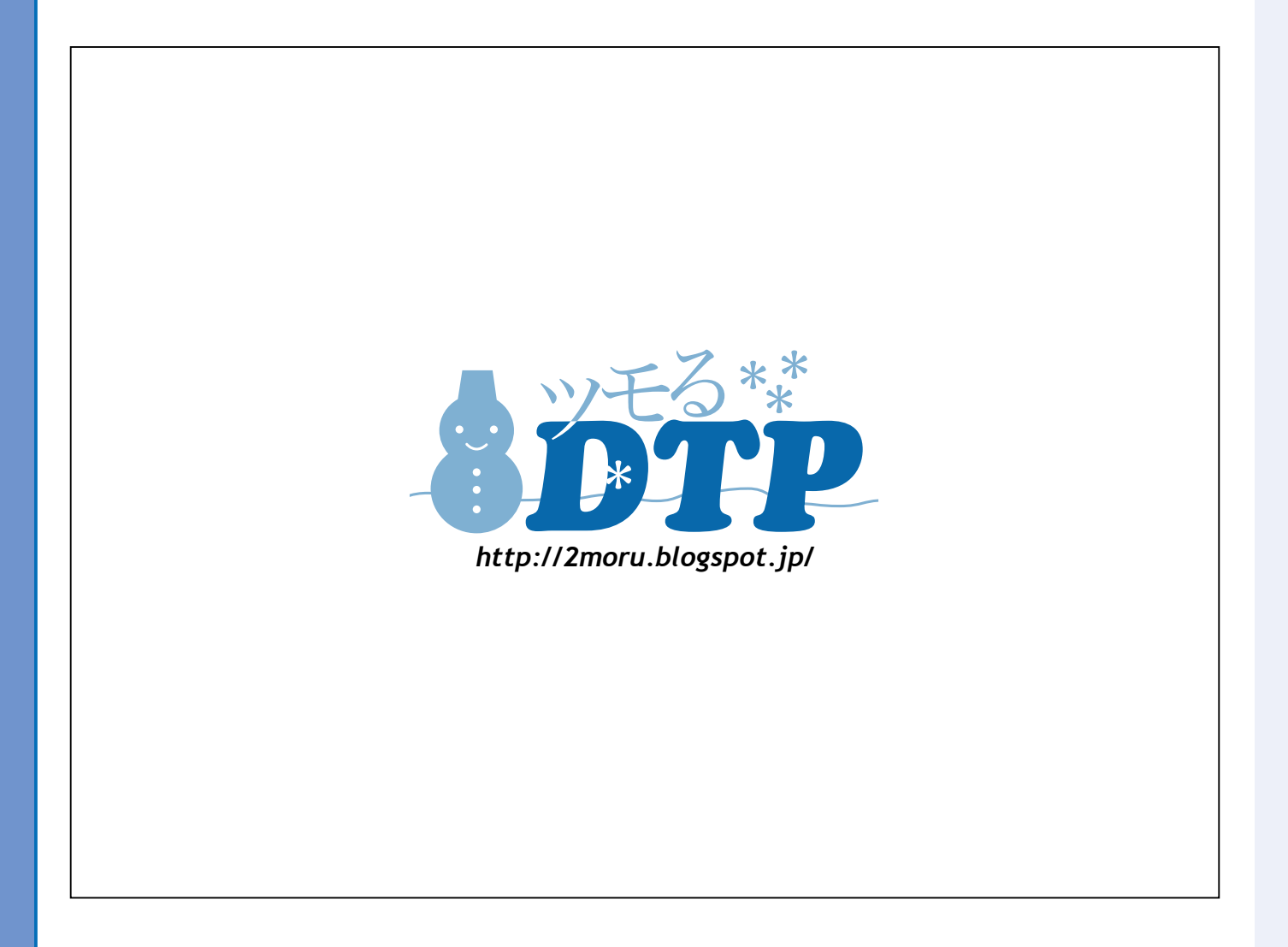